## НАСТРОЙКА РОУТЕРА ТР-Link

Процедура не вызывает больших трудностей, при этом выполняется на 5-10 минут. Следует поочередно выполнить шаги следующей инструкции:

Если у вас Wi-Fi-роутер со съемными антеннами, прикрутите их в положенные места.

Включите блок питания в розетку, а конец провода вставьте в соответствующее гнездо. Убедитесь, что световой индикатор питания загорелся.

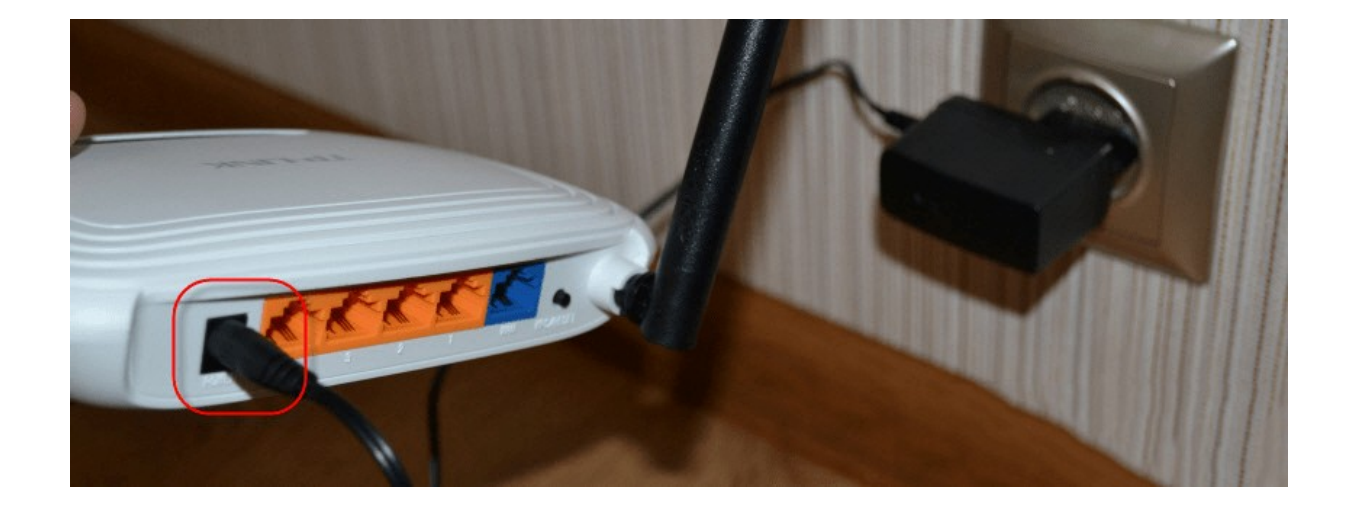

1.Интернет-кабель вставляется в порт под названием WAN или Internet. Часто визуально его выделяют другим цветом.

2.Соедините сетевым кабелем LAN-входы роутера и сетевой карты компьютера/ноутбука.

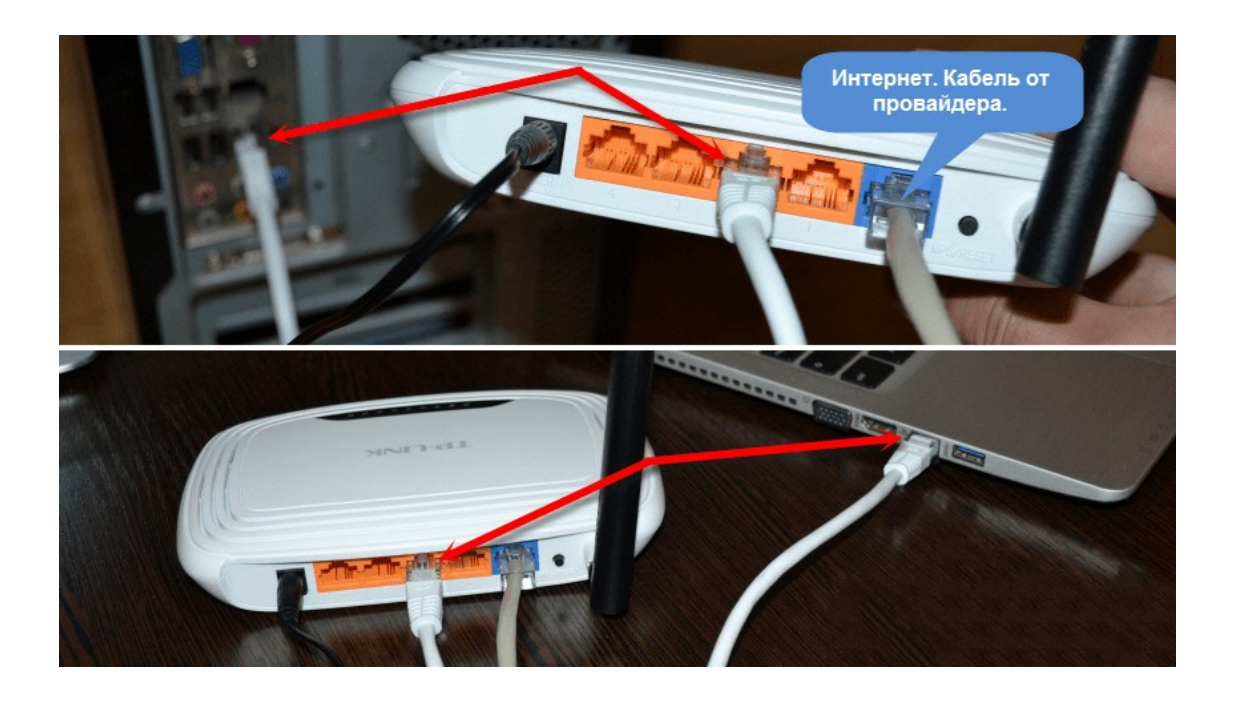

Модели с Wi-Fi можно настраивать «по воздуху». Это актуально в том случае, если у вас нет возможности подключить роутер к компьютеру через LAN.

Вход в веб-интерфейс

Манипуляции с модемом выполняются только в веб-интерфейсе. Попасть в него можно с компьютера при подсоединенном сетевом кабеле или через вайфай на беспроводной модели. Внимание! Использовать интерфейс можно в любой момент, даже при неработающем Интернете. Для входа следуйте пунктам приведенной инструкции:

**1**. Откройте любой браузер на своем компьютере (Firefox, Google Chrome, Internet Explorer и так далее). Введите в адресной строке 192.168.0.1 (если не сработает, используйте 192.168.1.1). Этот

IР – «родной адрес» роутера.

→ C' ŵ

Q 192.168.0.1

2.Вас перебросит на страницу авторизации. В полях следует ввести логин и пароль. (обычно указаны на дне роутера)

| TP-LINK' | 300 Мбитіс беспроводной маршрутизатор серии N<br>Морель № Т. VR860 |
|----------|--------------------------------------------------------------------|
|          |                                                                    |
|          |                                                                    |
|          | L admin                                                            |
|          | Вход                                                               |
|          | Caparant \$ 2015 TH-2014 TECH 52:202 Edit rates manufacture        |

3. Если данные введены правильно, вы попадете на стартовую страницу. Отсюда можно перейти в основные разделы меню.

## Настройки роутера Подключение к проводной сети

| Состояние                           |                                                                                                    |                                                                                                    |
|-------------------------------------|----------------------------------------------------------------------------------------------------|----------------------------------------------------------------------------------------------------|
| Быстрая настройка                   | Быстрая настройка                                                                                        |                                                                                                    |
| WPS                                 |                                                                                                    | Справка: Быстрая настройка                                                                                                 |
| Сеть                                |                                                                                                    |                                                                                                    |
| Беспроводной режим                  |                                                                                                    | Функция оыстрои настроики поможет вам настроить оазовые<br>параметры для подключения к Интернет. Даже если у вас нет опыта |
| Гостевая сеть                       | запустите быструю настроику для настроики Интернет-подключения и указания настроек беспроводного режима. | работы с сетевым оборудованием, данная функция поможет быстро                                                              |
| DHCP                                | Для продолжения, пожалуйста, нажмите кнопку <b>Далее.</b>                                                | устройствах, то вы можете совершить настройку, войдя в                                                                     |
| Переадресация                       | Для выхода, пожалуйста, нажмите кнопку <b>Выход.</b>                                                     | соответствующий раздел в меню.                                                                                             |
| Безопасность                        |                                                                                                    | Нажмите Далее для продолжения или Выход для выхода.                                                                        |
| Родительский контроль               | Выход Далее                                                                                              |                                                                                                    |
| Контроль доступа                    |                                                                                                    |                                                                                                    |
| Расширенные настройки маршрутизации |                                                                                                    |                                                                                                    |
| Контроль пропускной способности     |                                                                                                    |                                                                                                    |
| Привязка IP- и МАС-адресов          |                                                                                                    |                                                                                                    |
| Динамический DNS                    |                                                                                                    |                                                                                                    |
| Поддержка IРv6                      |                                                                                                    |                                                                                                    |
| Системные инструменты               |                                                                                                    |                                                                                                    |
| Выход                               |                                                                                                    |                                                                                                    |

В маршрутизаторе есть функция быстрой настройки. Новичкам рекомендуется использовать именно этот раздел. Нажмите кнопку «Далее» и следуйте подсказкам установщика:

1.В окне ввода страны и поставщика поставьте галочку под полями и кликните кнопку «Далее».

| Страна:                                | -Выберите из списка-                    | •   |
|----------------------------------------|-----------------------------------------|-----|
| Город/Регион:                          | -Выберите из списка-                    | •   |
| Поставщик Интернет-услуг:              | -Выберите из списка-                    | •   |
| Тип подключения WAN:                   | -Выберите из списка-                    | . • |
|                                        | Я не нашёл подходящих настроек.         |     |
| жалуйста, проверьте, хорошо ли подключ | ен кабель к порту WAN на вашем устройст | Be. |

2.Укажите тип вашего подключения. Здесь будут отличаться дальнейшие поля ввода в зависимости от выбранного пункта. Выбираем Динамический IP-адрес.

| Подготовка к настройке типа подключения WAN.                                                                                                    | Начало  | >> Тип подключения WAN >> Бес   | проводной режим >> Завеј    | ршение                       |                           |        |
|----------------------------------------------------------------------------------------------------|---------|---------------------------------|-----------------------------|------------------------------|---------------------------|--------|
| <ul> <li>L2TP/L2TP Россия - При использовании данного типа подключения вам понадобятся имя пользователя и пароль от ваше</li> <li>PPTP/PPTP Россия - При использовании данного типа подключения вам понадобятся имя пользователя и пароль от ваше</li> <li>PPPoE/PPPoE Россия - Подключение к Интернет происходит через ADSL-модем с помощью протокола PPPoE (широкопол</li> </ul> | Подгото | вка к настройке типа подключени | IR WAN.                     |                              |                           |        |
| <b>РРТР/РРТР Россия</b> - При использовании данного типа подключения вам понадобятся имя пользователя и пароль от ваше<br><b>РРРОЕ/РРРОЕ Россия</b> - Подключение к Интернет происходит через ADSL-модем с помощью протокола PPPoE (широкопол                                                                                                    | ) L2T   | Р/L2TP Россия - При использова  | нии данного типа подключе   | ния вам понадобятся имя поль | зователя и пароль от ваш  | его п  |
| О РРРоЕ/РРРоЕ Россия - Подключение к Интернет происходит через ADSL-модем с помощью протокола PPPoE (широкопол                                                                                                    | O PPT   | ГР/РРТР Россия - При использова | ании данного типа подключе  | ения вам понадобятся имя пол | ьзователя и пароль от ваш | iero i |
|                                                                                                    | O PPF   | РоЕ/РРРоЕ Россия - Подключение  | е к Интернет происходит чер | рез ADSL-модем с помощью пр  | отокола РРРоЕ (широкопо   | лосн   |
| 💿 Динамический IP-адрес - Подключение к Интернет с помощью кабельного модема, маршрутизатор автоматчески получае                                                                                                    | 🔘 Дин   | намический IP-адрес - Подключен | ние к Интернет с помощью н  | кабельного модема, маршрути: | затор автоматчески получа | ет ІР  |

3.Далее, выбираем «нет».

| )                                   |
|-------------------------------------|
| -<br>сстановить заводской МАС-адрес |
| нировать МАС-адрес                  |
| пировате ни то адрес                |
|                                     |

4. Нажмите кнопку завершить, а затем проверьте работоспособность Интернет.

| Быстрая настройка – Завершение |                       |                                       |                       |  |
|--------------------------------|-----------------------|---------------------------------------|-----------------------|--|
| Устройство подключено к        | Интернет! Дополнитель | чые настройки находятся в соответству | ющих разделах в меню. |  |
|                                |                       |                                       |                       |  |

При настройке других типов соединений появятся поля для ввода логина и пароля. Сюда необходимо ввести те данные, которые даст провайдер. Сменить параметры пользователь может в разделе «Сеть». В отдельных моделях «ТП Линк» рядом с выбором типа подключения имеется кнопка «Определить»,

которая поможет узнать ваш тип. На основе WAN уже настраиваются соответствующие характеристики.

| Состояние                           |                            |                                                                     |
|-------------------------------------|----------------------------|---------------------------------------------------------------------|
| Быстрая настройка                   | WAN                        |                                                                     |
| WPS                                 |                            |                                                                     |
| Сеть                                |                            |                                                                     |
| - WAN                               | ни подклю телия тихи.      | Динамический ії задрес У Определить                                 |
| - Клонирование МАС-адреса           | ID Amore                   |                                                                     |
| - LAN                               | IP-Адрес:                  |                                                                     |
| - IPTV                              | Маска подсети:             | 255.255.248.0                                                       |
| Беспроводной режим                  | Основной шлюз:             |                                                                     |
| Гостевая сеть                       |                            | Обновить Освободить                                                 |
| DHCP                                |                            |                                                                     |
| Переадресация                       | Размер MTU (в байтах):     | 1500 (Значение по умолчанию 1500, не изменять без необходимости.)   |
| Безопасность                        |                            |                                                                     |
| Родительский контроль               |                            | Использовать следующие адреса DNS-серверов                          |
| Контроль доступа                    | Предпочитаемый DNS-сервер: | 185.70.128.28                                                       |
| Расширенные настройки маршрутизации | Альтернативный DNS-сервер: | 185 70 128 13 (Не обязательно)                                      |
| Контроль пропускной способности     |                            |                                                                     |
| Привязка IP- и МАС-адресов          | Muquana                    | TENERAL                                                             |
| Динамический DNS                    | имя узла.                  | TL-WK84UN                                                           |
| Поддержка IРv6                      |                            |                                                                     |
| Системные инструменты               |                            | Получить IP-адрес с помощью Unicast DHCP (Обычно это не требуется.) |
| Выход                               |                            |                                                                     |
|                                     |                            | Сохранить                                                           |

Подключение через беспроводную сеть

Для устройств с Wi-Fi-модулем также придется настроить беспроводное подключение. Сделать это можно при быстрой настройке (предпоследний пункт предполагает введение всех важных параметров).

| the second second second second second second second second second second second second second second second s | the second second second second second second second second second second second second second second second se |          |        |
|----------------------------------------------------------------------------------------------------|----------------------------------------------------------------------------------------------------|----------|--------|
| ELICTRAD LACT                                                                                                  |                                                                                                    |          | DOWNAR |
|                                                                                                    | UUVIKa • DELIII                                                                                                 | JUBULHUM |        |
| the second second second second second second second second second second second second second second second s |                                                                                                    |          |        |

| Бе             | спроводное вещание:  | Включить 🔻                                                                                                    |                                                                                                    |  |  |
|----------------|----------------------|----------------------------------------------------------------------------------------------------|----------------------------------------------------------------------------------------------------|--|--|
| Им             | я беспроводной сети: | TP-LINK_                                                                                                    | (также называется SSID)                                                                            |  |  |
|                | Регион:              | Россия                                                                                                    |                                                                                                    |  |  |
|                | Предупреждение:      | В целях соблюдения действующе<br>Неправильная настройка может                                                        | го законодательства, убедитесь, что страна выбра<br>послужить причиной возникновения помех.        |  |  |
|                | Режим:               | 11bgn смешанный 🔻                                                                                                    |                                                                                                    |  |  |
|                | Ширина канала:       | Авто 🔻                                                                                                    |                                                                                                    |  |  |
|                | Канал:               | Авто 🔻                                                                                                    |                                                                                                    |  |  |
| o autorita o c | enpeded interesting  |                                                                                                    |                                                                                                    |  |  |
|                | 0                    |                                                                                                    |                                                                                                    |  |  |
|                | ©<br>Пароль РЅК:     | WPA-PSK/WPA2-PSK                                                                                                    |                                                                                                    |  |  |
|                | )<br>Пароль РЅК:     | Отключить защиту<br>WPA-PSK/WPA2-PSK<br>slava1987<br>(Вы можете ввести символы в ко<br>для формата ASCII длина ключа | дировке ASCII или в шестнадцатеричном формате;<br>должна быть от 8 до 63, а для шестнадцатеричного |  |  |

Вещание следует установить в состояние «включено». SSID или имя сети – это то, что будет отображаться на других устройствах при поиске. Укажите свой регион, смешанный режим. Канал и его ширину оставьте автоматически. Продвинутые пользователи могут выбрать его самостоятельно с учетом занятых каналов соседними роутерами. Если хотите поставить пароль н точку доступа, выбирайте тип защиты WPA2-PSK. В завершение осталось ввести только пароль от беспроводной точки сети. Жмите кнопку «Далее» и завершайте процесс.

Аналогичные настройки находятся в разделе «Беспроводной режим». Для смены SSID или параметров канала выберите подпункт «Настройки беспроводного режима». Поменять пароль можно в пункте

«Защита беспроводного режима». При любых изменениях не забывайте нажимать кнопку «Сохранить». Если выбранные параметры не поменялись, выполните перезагрузку аппарата.

| остояние                           |                               |                                      |                           |
|------------------------------------|-------------------------------|--------------------------------------|---------------------------|
| ыстрая настройка                   |                               |                                      |                           |
| VPS                                | Настройки беспроводного режим | иа                                   |                           |
| еть                                |                               |                                      |                           |
| еспроводной режим                  | Имя сети:                     | TrinitY-26584                        | (Также называется S       |
| астройки беспроводного режима      | Регион:                       | Россия                               | ~                         |
| ащита беспроводного режима         | Предупреждение:               | Убедитесь, что страна выбрана правил | <br>пьно в целях соблюден |
| Фильтрация МАС-адресов             |                               | Неправильная настройка может стать   | причиной возникнове       |
| Расширенные настройки              |                               |                                      |                           |
| Статистика беспроводного режима    | Режим:                        | 11bgn смешанный ~                    |                           |
| остевая сеть                       | Ширина канала:                | Авто ~                               |                           |
| НСР                                | Канал:                        | Авто ~                               |                           |
| реадресация                        |                               |                                      |                           |
| езопасность                        |                               |                                      |                           |
| одительский контроль               |                               | 🖂 Включить беспроводное вещание      |                           |
| онтроль доступа                    |                               | Включить широковещание SSID          |                           |
| асширенные настройки маршрутизации |                               |                                      |                           |
| нтроль пропускной способности      |                               |                                      |                           |
| івязка IP- и МАС-адресов           |                               |                                      |                           |
| инамический DNS                    |                               | Сохранить                            |                           |

Через эти пункты меню выполняется настройка роутеров производителя TP-Link.

Смена пароля на вход в веб-интерфейс

Всем владельцам рекомендуется сменить стандартные пароль и логин от роутера. Это обусловлено тем, что злоумышленник при отсутствии пароля к Wi-Fi или его взломе сможет войти в параметры модема и «повеселиться». Устранить созданные проблемы не составит труда, но лучше подобного избежать. Интерфейс позволяет быстро и удобно поменять входные данные:

- 1. Откройте через браузер главное меню модема;
- 2. Выберите раздел «Системные инструменты», подраздел «Пароль»;

3. Запишите старый и новый пароли;

| Состояние                           |                                            |                                                  |
|-------------------------------------|--------------------------------------------|--------------------------------------------------|
| Быстрая настройка                   | Пароль                                     |                                                  |
| WPS                                 |                                            |                                                  |
| Сењ                                 |                                            | 45                                               |
| Беспроводной режим                  | имя пользователя и пароль не должны оыть д | иннее то символов и не должны содержать проселы. |
| Гостевая сеть                       | Предыдущее имя пользователя:               |                                                  |
| DHCP                                | Предыдущий пароль:                         |                                                  |
| Переадресация                       |                                            |                                                  |
| Безопасность                        | Новое имя пользователя:                    |                                                  |
| Родительский контроль               | Новый пароль:                              |                                                  |
| Контроль доступа                    | Подтвердите пароль:                        |                                                  |
| Расширенные настройки маршрутизации |                                            |                                                  |
| Контроль пропускной способности     |                                            |                                                  |
| Привязка IP- и МАС-адресов          |                                            | Сохранить Очистить                               |
| Динамический DNS                    |                                            |                                                  |
| Поддержка IРv6                      |                                            |                                                  |
| Системные инструменты               |                                            |                                                  |
| - Настройка времени                 |                                            |                                                  |
| - Диагностика                       |                                            |                                                  |
| - Обновление встроенного ПО         |                                            |                                                  |
| - Заводские настройки               |                                            |                                                  |
| - Резервная копия и восстановление  |                                            |                                                  |
| - Перезагрузка                      |                                            |                                                  |
| - Пароль                            |                                            |                                                  |
| - Системный журнал                  |                                            |                                                  |
| - Статистика                        |                                            |                                                  |
| Выход                               |                                            |                                                  |

3.нажмите «Сохранить».

Если вы забыли данные для входа, выполните сброс до заводских настроек.

**ВНИМАНИЕ**: Мы не можем гарантировать качественную работу IP-TV при использовании радиоканала Wi-Fi или средств просмотра на SmartTV.